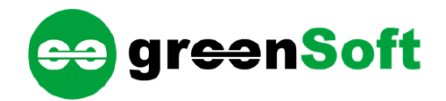

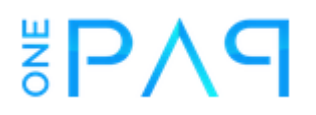

### MANUAL DE UTILIZARE ONEPAP CLIENT

SPECIFICATII

FUNCTIONALE

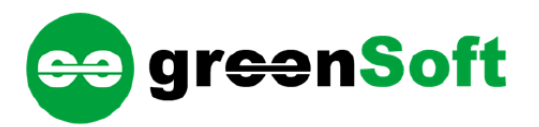

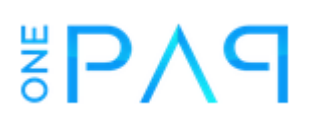

#### Pasul 1 – Download aplicatie

Download-ul aplicatiei OnePAP se poate face:

- de pe site www.onepap.com

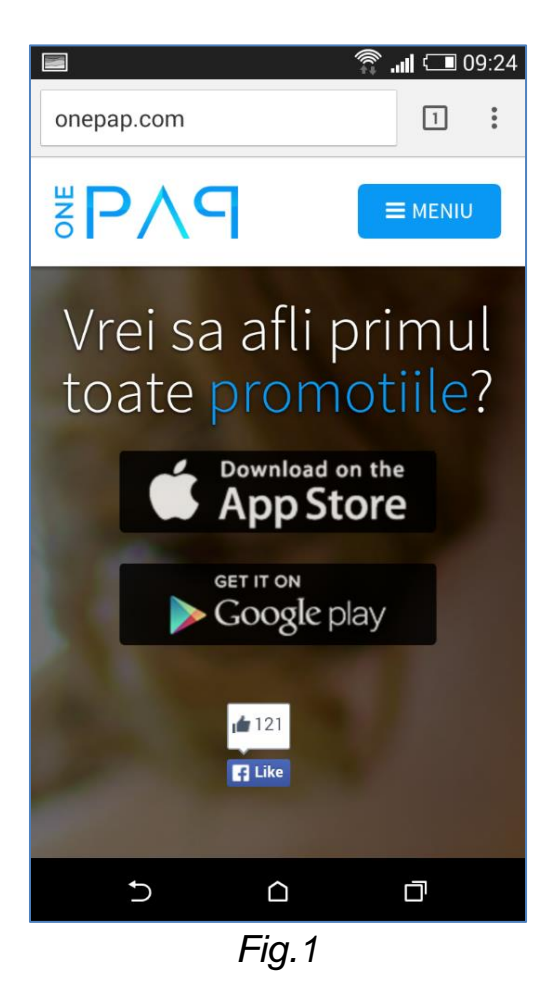

- folosind QR codurile de reclama disponibile in magazin.

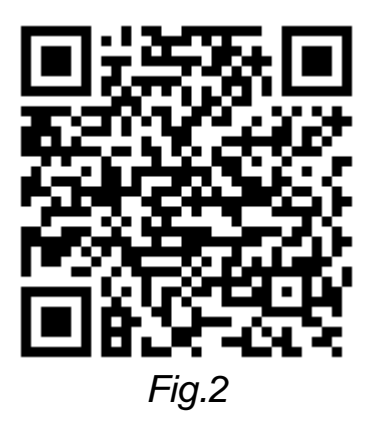

| Greensoft /<br>CONFIDENTIAL |  | page 2/15 |
|-----------------------------|--|-----------|
|-----------------------------|--|-----------|

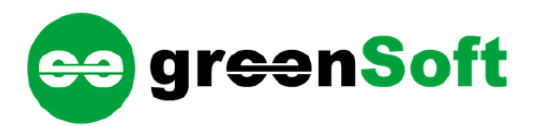

# ĕP∧¶

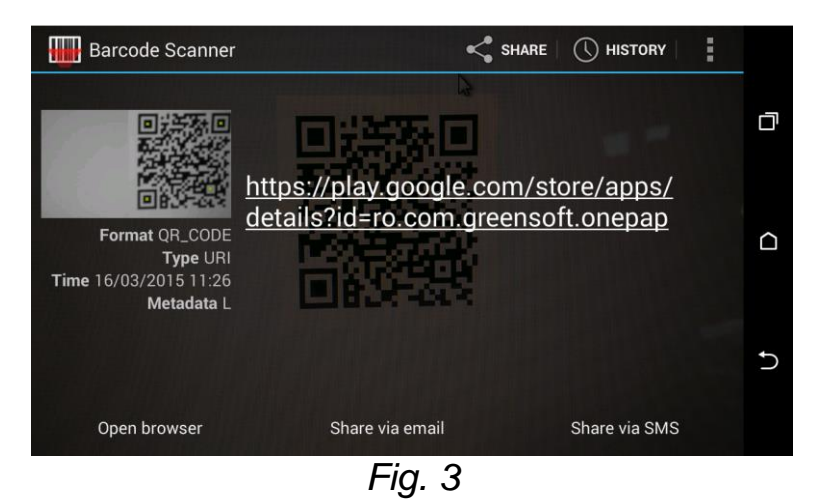

#### Pasul 2 – Alegere promotie de interes

Pentru a vizualiza lista de oferte se va selecta optiunea **Palas Mall**. Aplicatia va indica numarul de oferte nou venite.

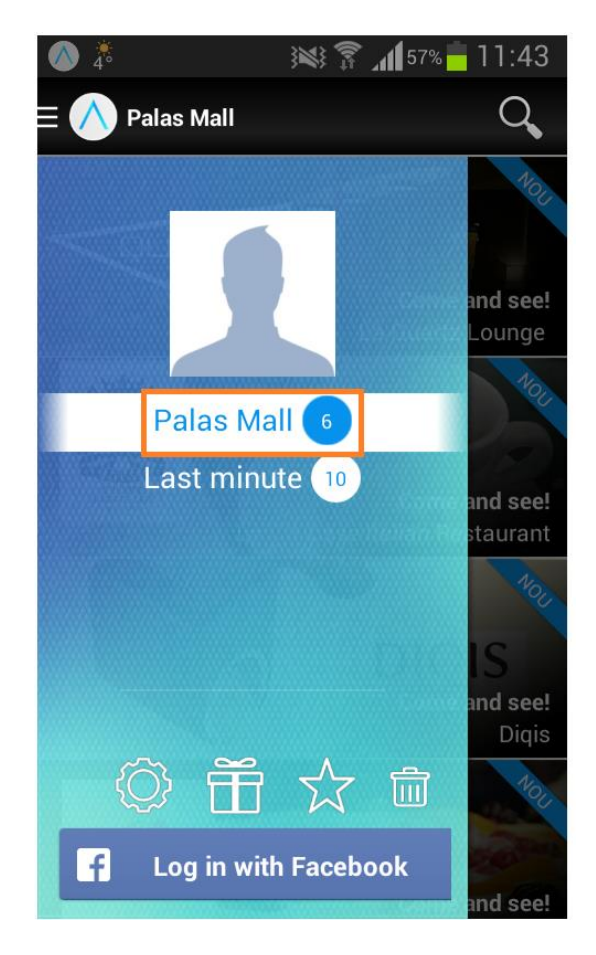

Fig. 4

| Greensoft /<br>CONFIDENTIAL |  | page 3/15 |
|-----------------------------|--|-----------|
|-----------------------------|--|-----------|

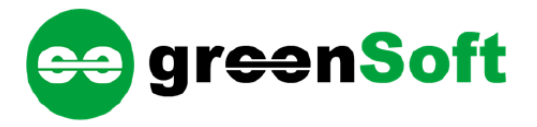

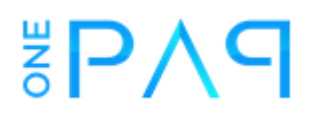

La prima accesare a aplicatiei in lista de oferte vor putea fi vizualizate oferte din toate categoriile. Lista de promotii se va schimba de fiecare data cand utilizatorul bifeaza/debifeaza o categorie din sectiunea **Categorii** (vezi Pasul 3 - Configurare setari/categorii).

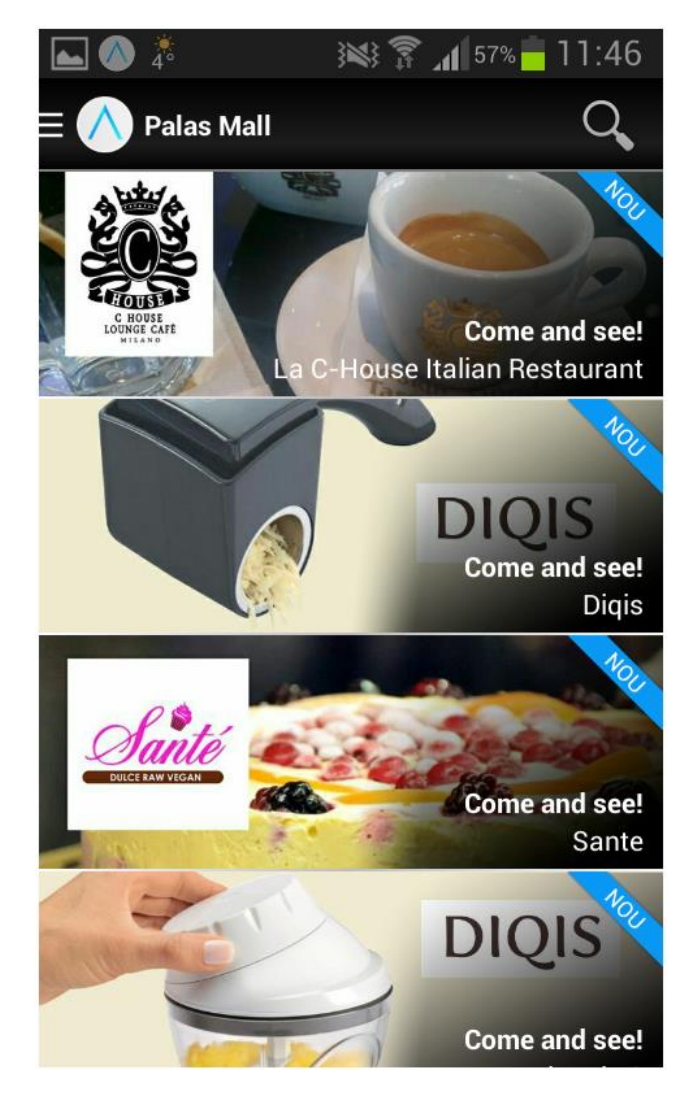

Fig. 5

Mesajele din lista vor putea fi sterse dupa ce faceti un touch si trageti lateral. Va aparea un mesaj: "Trimite mesajul in Recycle Bin". Aplicatia va permite recuperarea imediata a mesajului sters prin actionarea butonului **Undo** care va apare in interfata. Lista de mesje sterse va putea fi consultata la accesarea butonului de mai jos:

| Greensoft /<br>CONFIDENTIAL |  | page 4/15 |
|-----------------------------|--|-----------|
|-----------------------------|--|-----------|

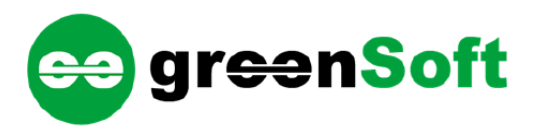

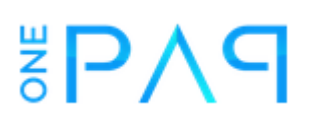

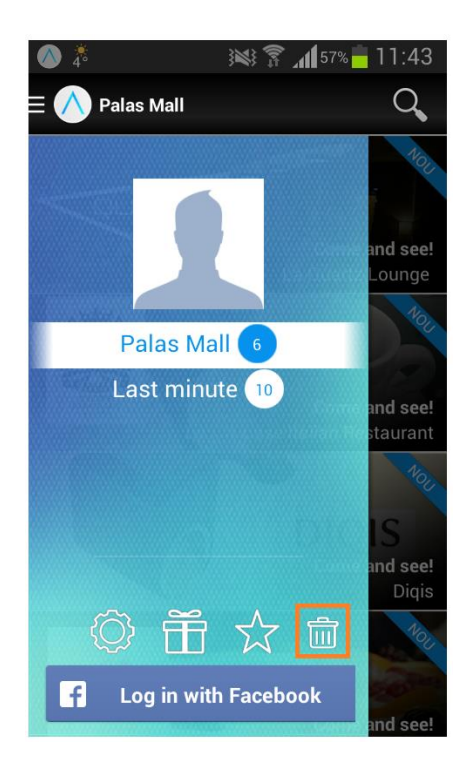

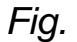

La un touch pe una din promotii vor fi afisate toate detaliile afernete: imaginea de detaliu, mesaul promotional, oferta de pret, discount, categoria, etc. Promotia poate fi salvata in "Promotii favorite" prin accesarea butonului marcat cu portocaliu, fig. 6.

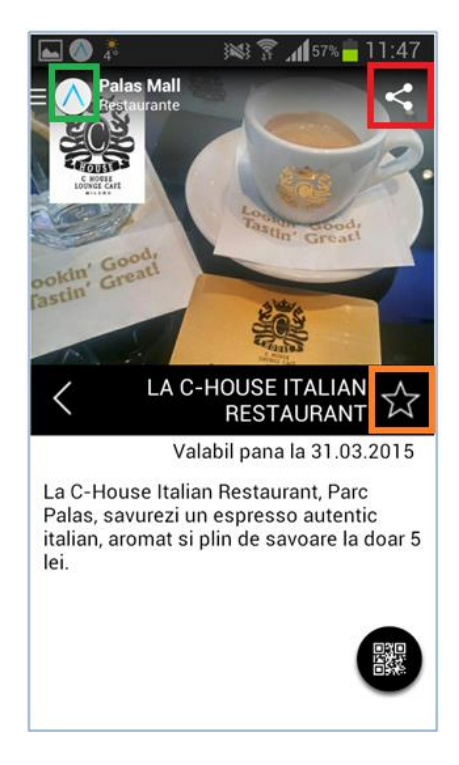

Fig. 6

| Greensoft /<br>CONFIDENTIAL |  | page 5/15 |
|-----------------------------|--|-----------|
|-----------------------------|--|-----------|

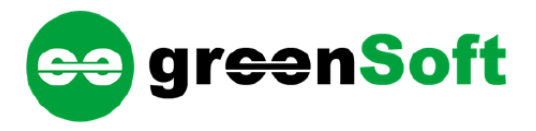

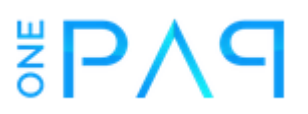

Lista de promotii favorite va putea fi accesata prin accesarea butonului de mai jos.

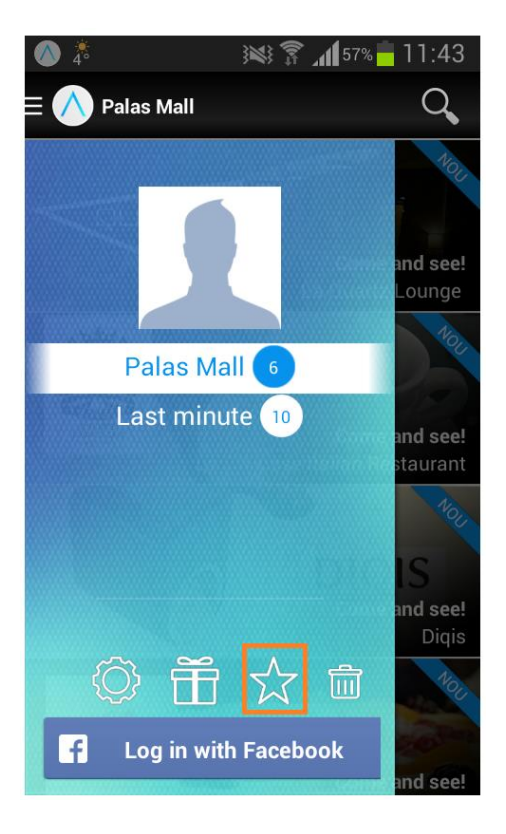

Fig. 7

La un touch pe butonului marcat cu rosu din fig. 6 utilizatorul va avea acces la o serie de functionalitati precum:

- Posteaza o imagine pe Facebook,
- Posteaza mesajul promotional pe Facebook,
- Utilizeaza alta metoda de redistribuire (Drive, E-mail, G-mail, Google+, Bluetooth, Cloud, etc.).

| Greensoft /<br>CONFIDENTIAL |  | page 6/15 |
|-----------------------------|--|-----------|
|-----------------------------|--|-----------|

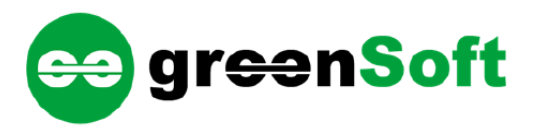

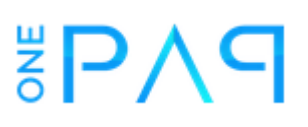

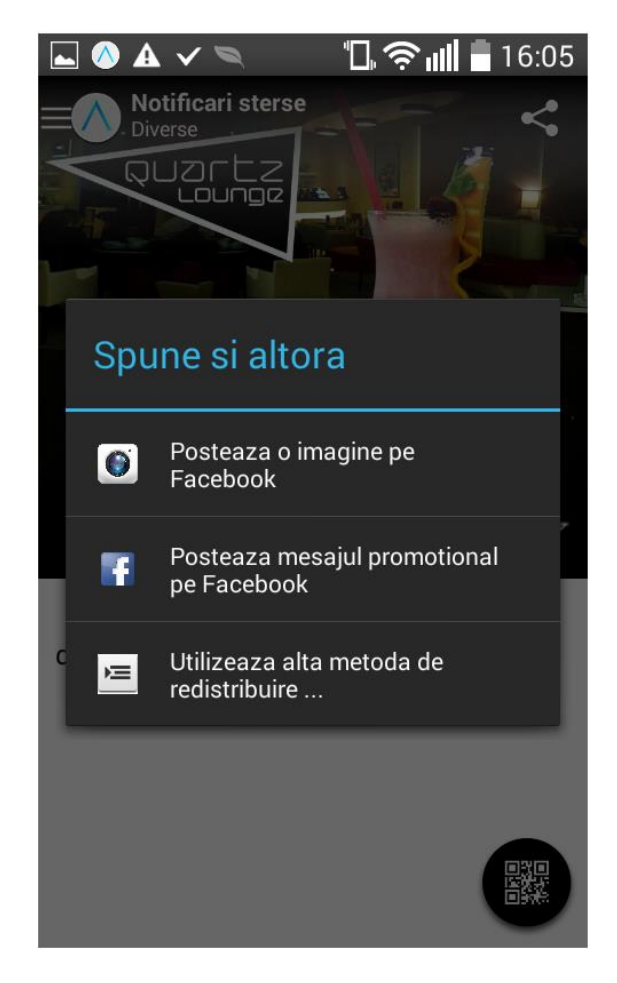

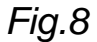

Functia de **Back** va fi disponibila prin accesarea butonului din cadranul verde, fig. 6.

La accesarea sectiunii Last minute vor fi afisate toate ofertele aferente sectiunii respective:

- Concerte,
- Teatru,
- Cinema,
- Turism.

| Greensoft /<br>CONFIDENTIAL |  | page 7/15 |
|-----------------------------|--|-----------|
|-----------------------------|--|-----------|

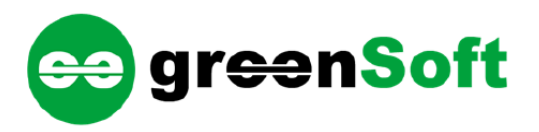

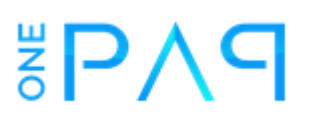

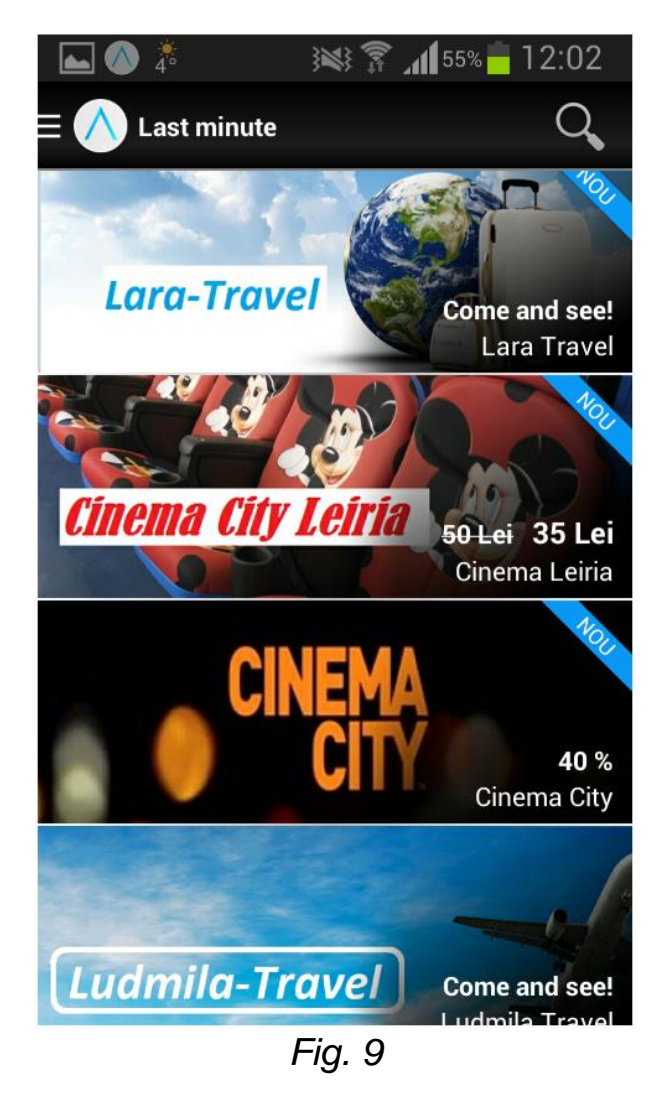

Daca una sau mai multe categorii nu prezinta interes pentru utilizator, acestea vor putea fi debifate din **Setari** ->**Categorii.** 

La un touch pe una din promotii vor fi afisate toate detaliile afernete: imaginea de detaliu, mesaul promotional, oferta de pret, discount, categorie.

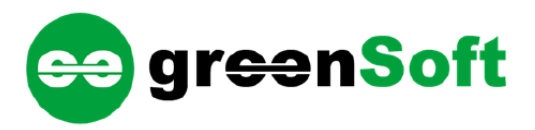

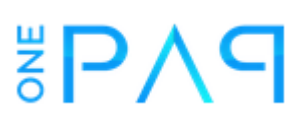

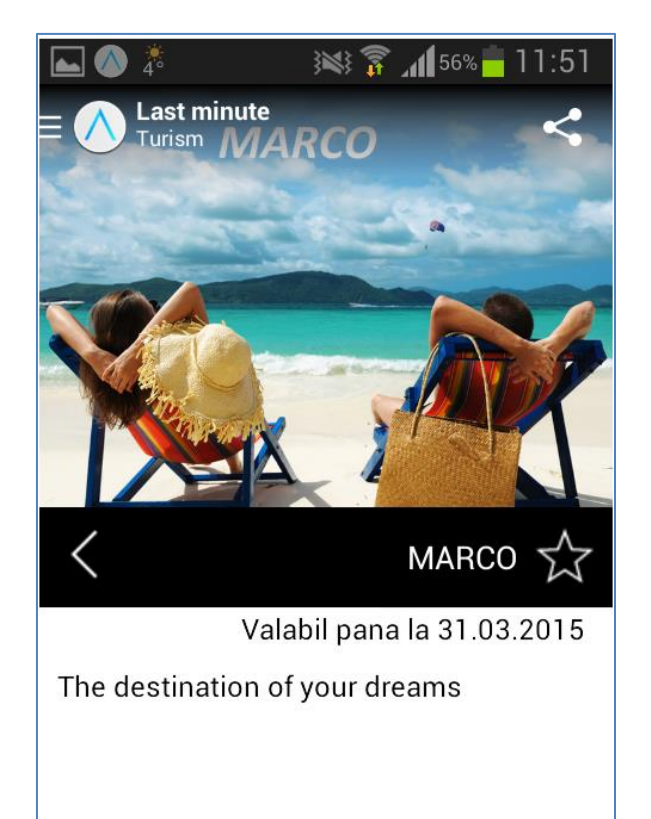

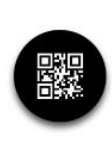

Fig. 10

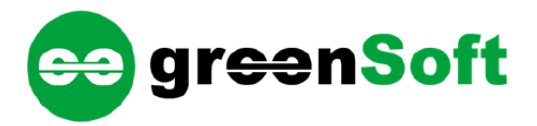

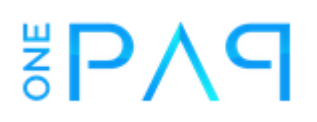

#### Pasul 3 – Configurare setari / categorii

a. Accesati zona de Setari (fig. 11).

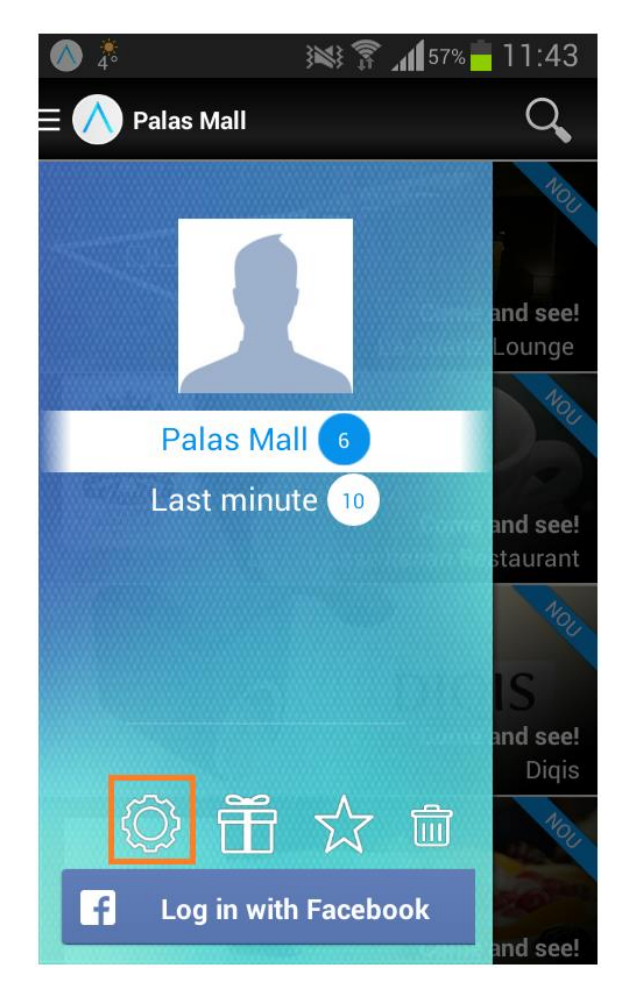

Fig. 11

- b. Selectati Categorii
- c. Aferent fiecarei optiuni, **Last Minute** sau **Palas Mal**, se pot selecta/deselecta categoriile de interes. Utilizatorul va primi mesjele promotionale pe telefon in dependenta de categoriile selectate.

| Greensoft /  | page 10/15 |
|--------------|------------|
| CONFIDENTIAL | page 10/15 |

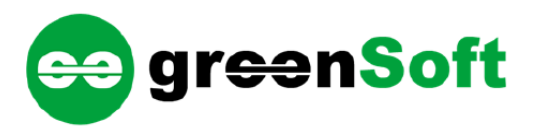

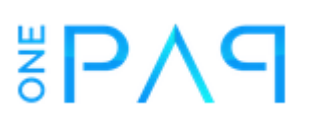

| ⊾ \land 🔻         | 3 57% 🗍 57% 📕     | 11:45        |
|-------------------|-------------------|--------------|
| Categorii         |                   |              |
| 🗹 Last minute     |                   |              |
| Concerte          |                   | $\bigotimes$ |
| Teatru            |                   | $\bigotimes$ |
| Cinema            |                   | $\bigotimes$ |
| Turism            |                   | $\bigotimes$ |
| Y Palas Mall      |                   |              |
| Diverse           |                   | $\bigotimes$ |
| Parfumerie, Cos   | smetice           | $\bigotimes$ |
| Jucarii copii     |                   | $\bigotimes$ |
| Incaltaminte, M   | larochinarie      | $\bigotimes$ |
| Electronice, Ele  | ctrocasnice si IT | $\bigotimes$ |
| Decoratiuni inte  | erioare           | $\bigotimes$ |
| Confectii si Arti | cole Sport        | $\bigotimes$ |
| Confortii Domo    | Parhati           | <i>cl.</i>   |

Fig. 12

#### Pasul 4 - Configurare geolocatie

- a. Accesati zona de Setari
- b. In continuare selectati Proximitate.
- c. In pagina nou deschisa puteti bifa/debifa optiunile:
- Bluetooth beacon
- Wifi hostspot
- Coordonate GPS
- d. Pentru fiecare optiune veti putea selecta tipul de sensibilitate: mare, medie, mica.

| Greensoft /  | paga 11/1E |
|--------------|------------|
| CONFIDENTIAL | page 1715  |

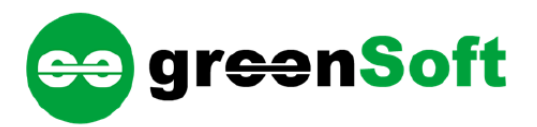

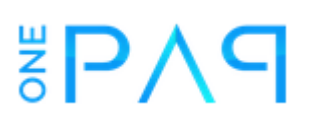

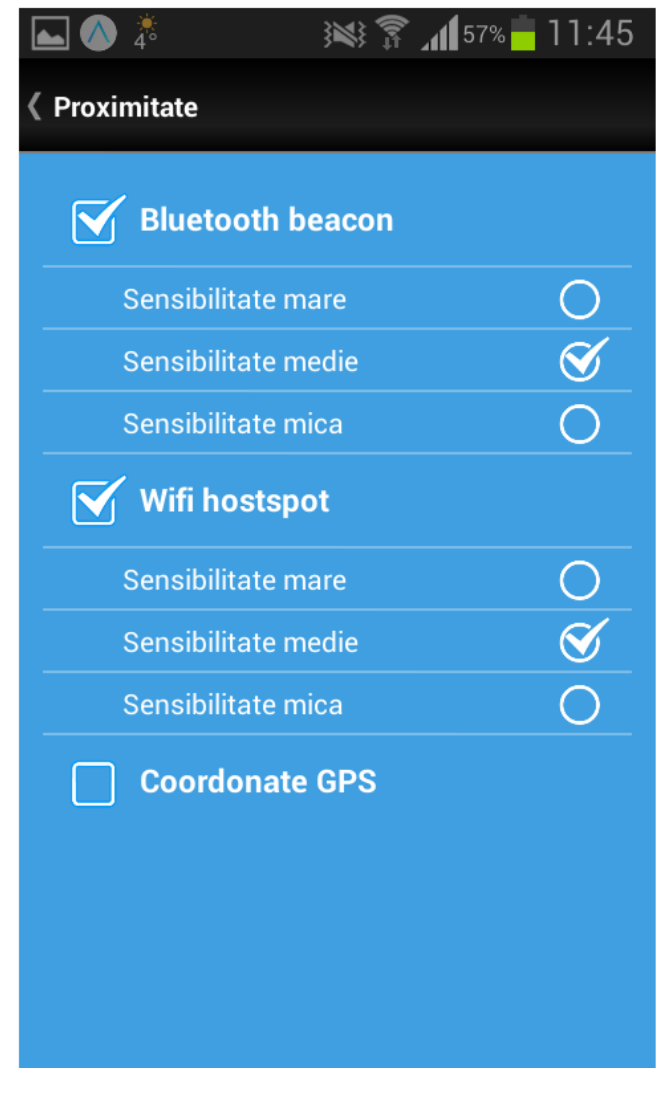

Fig. 13

## Pasul 5 – Finalizare promotie: achizitioanre produs, citire QR cod comerciant, realizare puncte loialitate.

Dupa achizitionarea unui produs aflat in promotie, utilizatorul va putea scana codul QR al acestuia dupa actionarea butonului din fig. 14:

| Greensoft /  | page 12/1E |
|--------------|------------|
| CONFIDENTIAL | page 12/15 |

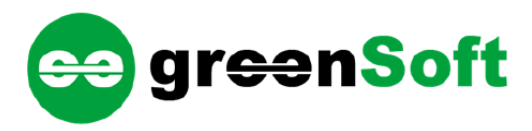

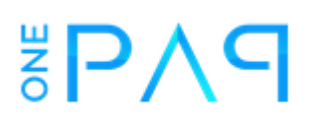

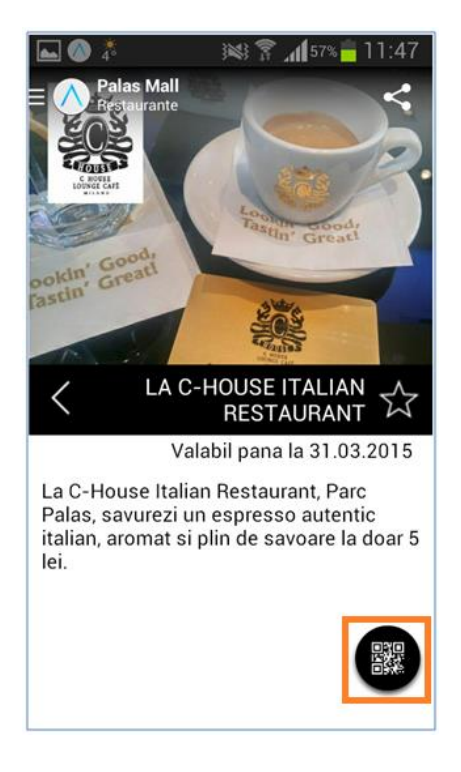

Fig. 14

Dupa operatia de scanare aplicatia va afisa un mesaj de informare: "Datele au fost inregistrate cu succes. Va rugam verificati sectiunea Premii". Operatia de scanare va putea fi efectuata o singura data.

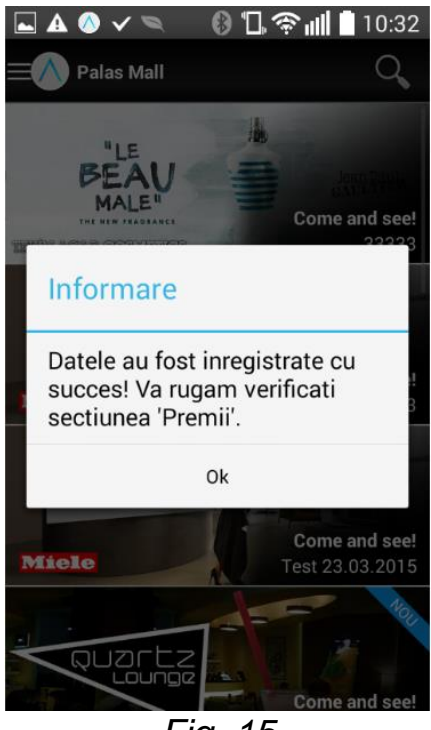

Fig. 15

| Greensoft /<br>CONFIDENTIAL |  | page 13/15 |
|-----------------------------|--|------------|
|-----------------------------|--|------------|

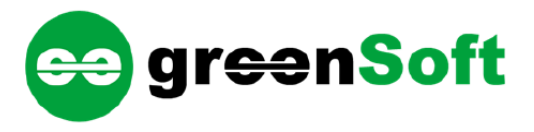

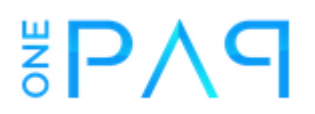

Fiecare oferta scanata va contine un anumit numar de puncte de loialitate. Totalul de puncte va putea fi consultat accesand sectiunea de mai jos:

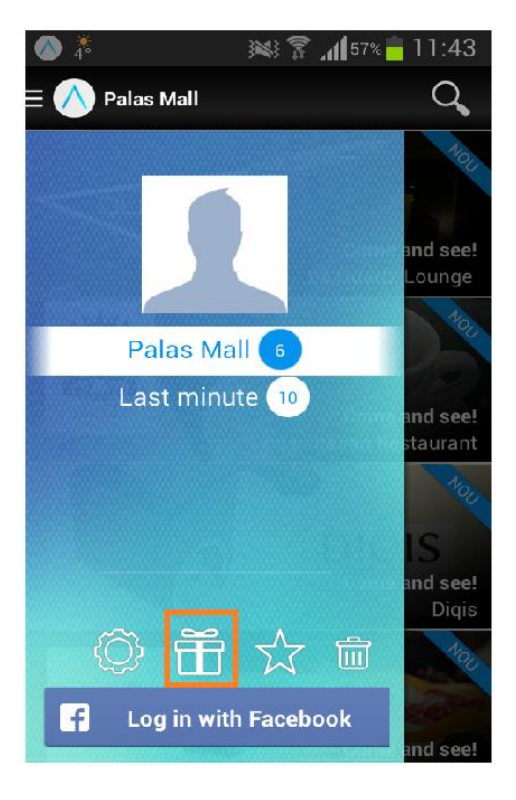

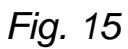

La un touch pe butonul respectiv va fi afisat totalul de puncte promotionale:

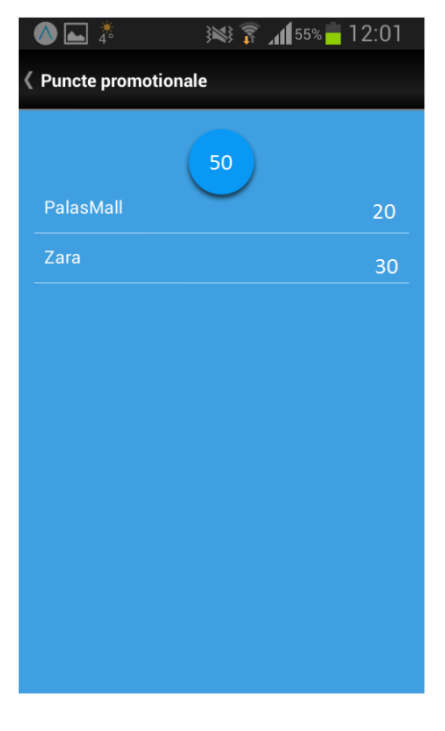

Fig. 16

| Greensoft /<br>CONFIDENTIAL |  | page 14/15 |
|-----------------------------|--|------------|
|-----------------------------|--|------------|

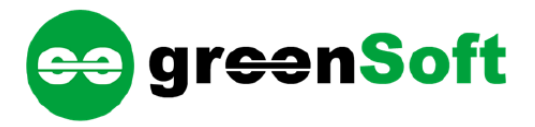

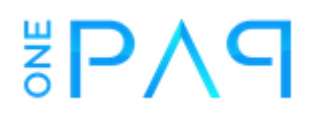

#### Pasul 6 - Magazine

Lista de magazine va fi disponibila la accesarea zonei de **Setari** -> **Magazine**. Utilizatorul va putea bifa/debifa tipurile de magazine in dependenta de preferinte.

|   | ψ  |         |      | ) N ( | 🕺 📶 55% 🦻 | 12:05 |
|---|----|---------|------|-------|-----------|-------|
| < | Ma | agazine |      |       |           |       |
|   |    | Palas   | Mall |       |           |       |
|   |    | Zara    |      |       |           |       |
|   |    | ссс     |      |       |           |       |
|   |    |         |      |       |           |       |
|   |    |         |      |       |           |       |
|   |    |         |      |       |           |       |
|   |    |         |      |       |           |       |
|   |    |         |      |       |           |       |
|   |    |         |      |       |           |       |
|   |    |         |      |       |           |       |

Fig.17

| Greensoft /  | D000 15/15 |
|--------------|------------|
| CONFIDENTIAL | page 15/15 |